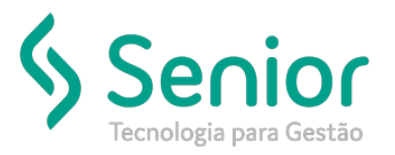

### Banco de Soluções

O que ocorre?

Como utilizar uma antecipação de pagamento na fatura;

### O que fazer para resolver?

Cadastrar uma antecipação de pagamento

Onde e como fazer para resolver?

- Abrir o módulo: FIN;
- Acessar a rotina: Movimentações>Solicitação de antecipação de pagamento;
- Primeiro deve cadastrar a antecipação de pagamento, após realizar a aprovação da mesma deve ser gerada a fatura para abater desta antecipação, após isso sobrará um saldo que deverá ser utilizado em uma nova fatura;
  - Acessar rotina abaixo para cadastrar a antecipação de pagamento;

| Cadastros     | Movimentações        | <u>S</u> aídas | <u>U</u> tilitários | Usuá <u>r</u> ios | Aju |  |  |  |
|---------------|----------------------|----------------|---------------------|-------------------|-----|--|--|--|
| Início Soli   | <u>T</u> ítulos      |                |                     |                   | ٠   |  |  |  |
| 000           | <u>C</u> onta Corre  | Conta Corrente |                     |                   |     |  |  |  |
| 000           | Memorando            | )              |                     |                   |     |  |  |  |
| Dados F       | <u>S</u> olicitações | à Cobran       | ça                  |                   | •   |  |  |  |
| Emorei        | Controle de          | Liberaçã       | o de Cheque         | s                 |     |  |  |  |
| Empres        | Controle de          | Contrato       | s                   |                   | •   |  |  |  |
| Data de Emiss | Controle de          | Adiantan       | nentos              |                   | •   |  |  |  |
| Moti          | Solicitações         | de Antec       | ipação de Pa        | agamento          |     |  |  |  |
| Agêno         | Not <u>a</u> s de Dé | bito           |                     |                   |     |  |  |  |
| Históri       | <u>R</u> elatório de | Viagens        |                     |                   | •   |  |  |  |

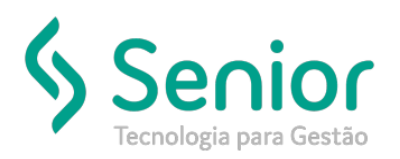

# Banco de Soluções

 Na rotina de antecipação deve cadastrar o valor desta antecipação, o fornecedor e a quantidade de parcelas, em seguida para utilizar esta antecipação será necessário aprovar a mesma;

|                   | -                 |                   |                        |                   |               | -                       |            |             |          |
|-------------------|-------------------|-------------------|------------------------|-------------------|---------------|-------------------------|------------|-------------|----------|
| <u>C</u> adastros | <u>/</u> ovimenta | ções <u>S</u> aíd | as <u>U</u> tilitários | Usuá <u>r</u> ios | <u>A</u> juda | Sa <u>i</u> r do Sistem | a          |             |          |
| Início Solicit    | ações de Ai       | ntecipação d      | le Pagamento 🛛         |                   |               |                         |            |             |          |
|                   | <b>D C</b>        | 00                |                        | <b></b>           | 4             |                         | 🗹 Aprova   | ação 🔻      |          |
| Dados Filtro      | os Par            | celas T           | fitulos Vinculados     | •                 |               |                         |            |             |          |
| Empresa           | 1                 | CXS -             |                        |                   |               |                         | <b>-</b> Q | Solicitação | 1000473  |
| Data de Emissão   | 14/01/2019        | Fatu              | ra                     | 1000473           | 9             |                         |            |             |          |
| Motivo            | 1                 | ADIANTAME         | NTO A FORNECE          | DOR               |               |                         | <b>-</b> Q |             | APROVADO |
| Agência           |                   |                   |                        |                   |               |                         | <b>-</b> Q |             |          |
| Histórico         |                   |                   |                        |                   |               |                         | - Q        |             |          |
| Fornecedor        | 614711730         | 00697             | A                      |                   |               |                         | <b>-</b> 🔍 |             |          |
| Vencto. Parcelas  | 561               | 2 Parcelas        |                        |                   |               |                         | <u> </u>   |             |          |
| Vencto. Fatura    | 561               | 2 Parcelas        |                        |                   |               |                         | <u> </u>   |             |          |
| Centro de Custo   | 2801              | ADM GRU           |                        |                   |               |                         | <u> </u>   |             |          |
| Valor             |                   | 1.200,00          |                        |                   |               |                         |            |             |          |
| Observação        | TESTE             |                   |                        |                   |               |                         | ^          |             |          |
|                   |                   |                   |                        |                   |               |                         | -          |             |          |
|                   | Usi               | uário Inclusão    | SOFTRAN                |                   | Data          | 14/01/2019 10:11        |            |             |          |
|                   | Usuár             | io Aprovação      | SOFTRAN                |                   | Data          | 14/01/2019 10:12        | 2          |             |          |

#### Após cadastrar a antecipação deve ser gerada a fatura;

.

|   | Cadastros | Movimentações Saídas Utilitários Usuários | <u>A</u> ju | ıda | Sa <u>i</u> r do Sistema                   |
|---|-----------|-------------------------------------------|-------------|-----|--------------------------------------------|
| 1 | Início    | <u>T</u> ítulos                           | •           |     | Comprovantes de <u>D</u> espesa            |
|   |           | Conta Corrente                            | ►           |     | <u>F</u> aturas a Pagar                    |
|   |           | Memorando                                 |             |     | Faturas a <u>R</u> eceber                  |
|   |           | Solicitações à Cobrança                   | •           |     | <u>T</u> ítulos                            |
| 1 |           | Controle de Liberação de Cheques          |             |     | Autorização de <u>P</u> agamentos          |
| ł |           | Co <u>n</u> trole de Contratos            | ۲           |     | Baixa Automática de Títulos                |
|   |           | Controle de Adiantamentos                 | ۲           |     | Baixa de Títulos em <u>L</u> ote           |
|   |           | Solicitações de Antecipação de Pagamento  |             |     | Prorrogação de <u>V</u> encimento          |
| l |           | Not <u>a</u> s de Débito                  | ۲           |     | Atualização de <u>C</u> onceito de Cliente |
|   |           | <u>R</u> elatório de Viagens              | •           |     | <u>A</u> viso de Cobrança                  |
|   |           |                                           |             |     | Liberação de Pagamento CTRB/RPA            |
|   |           |                                           |             |     | Liberação Pagamento Adiantamento Motorista |

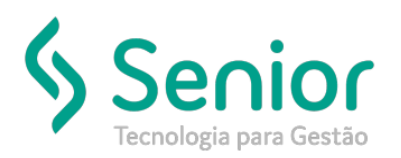

# Banco de Soluções

Ao cadastrar a fatura o valor informado é menor do que a antecipação, então você deverá utilizar o valor restante em outra fatura futuramente; Veja que o valor da
fatura é de R\$600,00 e o valor da antecipação é de R\$1200,00 então tenho um saldo de R\$600,00 para a próxima fatura;

| Cadastros Movimentações Saídas Utilitários Usuá    | ios <u>Aj</u> uda Sa <u>i</u> r do Sistema                                             |                               |  |  |  |  |  |  |  |
|----------------------------------------------------|----------------------------------------------------------------------------------------|-------------------------------|--|--|--|--|--|--|--|
| Início Solicitações de Antecipação de Pagamento Fa | uras a Pagar 🔯                                                                         | 👳 🦎 🌟 Bus                     |  |  |  |  |  |  |  |
|                                                    |                                                                                        |                               |  |  |  |  |  |  |  |
| Dados Consultas                                    |                                                                                        |                               |  |  |  |  |  |  |  |
| Fornecedor 6                                       | <ul> <li>Número da Fatura</li> <li>103</li> <li>Emissão Normal</li> </ul>              |                               |  |  |  |  |  |  |  |
| Dados da Fatura Complemento                        |                                                                                        |                               |  |  |  |  |  |  |  |
| Empresa 1 TRANSPORTES 🗸 Ti                         | Contas a Pagar                                                                         |                               |  |  |  |  |  |  |  |
| Emissão 14/01/2019 15 Competência 14/01/2019 Orige | n Despesas sem Registro de Com 🔻                                                       |                               |  |  |  |  |  |  |  |
| Moeda 1 REAL  Centro Custo                         | Solicitações de Antecipação de Pagamento                                               |                               |  |  |  |  |  |  |  |
| Portador 999 CARTEIRAS 🗸 Carteira                  |                                                                                        |                               |  |  |  |  |  |  |  |
| Espécie 1 CONHECIMENTO NA 🚽 🔍 Instrução            | Fornecedor 6 A C Em Espé                                                               | cie Filtrar                   |  |  |  |  |  |  |  |
| Conta 🦳 🚽 🔍 Histórico                              | Empresa C Em Inder                                                                     | nização                       |  |  |  |  |  |  |  |
| Finalidade 📃 🔍 Modalidade                          | Solicitação Até Todos                                                                  | Limpar                        |  |  |  |  |  |  |  |
| Vencto 1 11 DIAS 💽 🔍 Tributação                    | Emissão// Até/_/                                                                       |                               |  |  |  |  |  |  |  |
| Arrecadação 🔽 🔍 Rateio                             | Vencimento// Até 31/01/2019                                                            | Sair                          |  |  |  |  |  |  |  |
| Código Fiscal                                      | Empres Solicitação Parcela Valor Parcela Saldo Valor Solicitaçã Vencimento Emissão Des | crição do Motivo da Antecir 🔺 |  |  |  |  |  |  |  |
| Valor Bruto 600,00 INSS 0,00 SEST/SEN              | 1 1000457 2 250,00 250,00 500,00 10/11/2017 26/10/2017 AD                              | ANTAMENTO A AGENTES -         |  |  |  |  |  |  |  |
| Valor Desconto 0,00 PIS 0,00                       | 1 1000472 1 1.000,00 500,00 1.000,00 15/01/2019 14/01/2019 AD                          | ANTAMENTO A FORNECED          |  |  |  |  |  |  |  |
| IRRF 0,00 COFINS 0,00 C                            | ▶ 1 1000473 1 600,00 600,00 1200,00 14/01/2019 AD                                      | ANTAMENTO A FORNECED          |  |  |  |  |  |  |  |
| Desdobramento dos Títulos                          | 4 🗆                                                                                    |                               |  |  |  |  |  |  |  |
| Número Vencimento Competência Valor                | Registros Adicionados                                                                  |                               |  |  |  |  |  |  |  |
|                                                    | Empresa Solicitação Parcela Valor Valor Atender Vencimento Tipo Antecipação            | 🚰 Adicionar                   |  |  |  |  |  |  |  |
|                                                    | ▶ 1 1000473 1 600 600,00 14/01/2019                                                    | adicionar Todos               |  |  |  |  |  |  |  |
|                                                    |                                                                                        | 📑 Retirar Selecionado         |  |  |  |  |  |  |  |
|                                                    |                                                                                        | Retirar Todos                 |  |  |  |  |  |  |  |
|                                                    | Valor das Antecipações: 600.00                                                         | 🕒 <u>G</u> erar               |  |  |  |  |  |  |  |

Após utilizar a antecipação o saldo da fatura ficará zerado;

| Cadastros      | Movi    | mentaçõ   | es <u>S</u> aíd | as <u>U</u> tilit | ários Usu  | iários  | Ajud   | la Sa <u>i</u> r | do Sistem    | a        |          |     |
|----------------|---------|-----------|-----------------|-------------------|------------|---------|--------|------------------|--------------|----------|----------|-----|
| Início So      | licitaç | ões de Ai | ntecipaçã       | o de Pagan        | nento      | Faturas | a Pag  | jar 🔀            |              |          |          |     |
| 000            |         |           | X               | 8                 | 8          | 5       |        | 2                | <u>/</u>     | 4        |          |     |
| Dados C        | onsulta | as        |                 |                   |            |         |        |                  |              |          |          |     |
| Fornecedor 6   | _       |           | 4               |                   |            | 0       |        |                  | - 9          | Número d | a Fatura | 103 |
| Dados da Fatur | a       | Complen   | nento           |                   |            |         |        |                  |              |          |          |     |
| Empresa        | 1       | TF        | RANSPOR         | TES               | - Q        | Tipo Co | ntas a | a Pagar          |              | Ŧ        |          |     |
| Emissão 14/    | 01/201  | 9 15      | Competêr        | ncia 14/01/       | 2019 Ori   | gem De  | spesa  | as sem R         | egistro de ( | Com 🔻    |          |     |
| Moeda          | 1       | REAL      |                 | -Q                | Centro Cus | to      | 0      |                  |              | - 9      |          |     |
| Portador       | 999     | CARTEIR   | AS              | -0                | Cartei     | ra      | 10     | Cobranç          | a sem regit  | - 9      |          |     |
| Espécie        | 1       | CONHEC    | IMENTO N        | · Q               | Instruçi   | io      | 1      | NAO PRO          | DTESTAR      | - 9      |          |     |
| Conta          | 0       |           |                 | - Q               | História   | 00      | 1      | ACERTO           | DE VIAGE     | - 9      |          |     |
| Finalidade     |         |           |                 | - 9               | Modalidad  | le      |        |                  |              | - 9      |          |     |
| Vencto         | 1       | 11 DIAS   |                 | - Q               | Tributaçã  | io      |        |                  |              | - Q      |          |     |
| Arrecadação    |         |           |                 | - 9               | Rate       | io      |        |                  |              | - Q      |          |     |
| Código Fiscal  |         |           |                 |                   |            |         |        |                  |              |          |          |     |
| Valor Bruto    |         | 600,00    | INSS            | 0,0               | 00 SEST/SE |         |        | 0,00             |              |          |          |     |
| Valor Desconto |         | 0,00      | PIS             | 0,0               | 00         | ISS     |        | 0,00             | Valor da     | Fatura   |          |     |
| IRRF           |         | 0,00      | COFINS          | 0,0               | 00         | CSL     |        | 0,00             | 6            | 00,00    |          |     |
| Desdobramento  | dos Tít | tulos     |                 |                   |            |         |        |                  |              |          |          |     |
| Número         | Ve      | ncimento  | Competê         | ncia V            | /alor      | Sak     | io     | Registr          | o Banco      |          |          |     |
| 10301          | 15/0    | 01/2019   | 14/01/20        | 19                | 600.00     |         | 0.00   |                  |              |          |          |     |

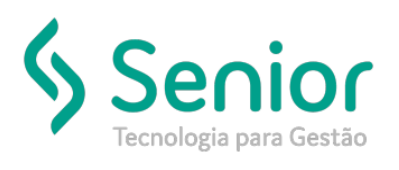

•

•

# Banco de Soluções

| sta é a segunda   | fatura co | om o sald | o que sobro       | u da antecipa       | ação;                 |           |                    |               |               |         |
|-------------------|-----------|-----------|-------------------|---------------------|-----------------------|-----------|--------------------|---------------|---------------|---------|
| Cadastros         | Movi      | mentaçi   | ões <u>S</u> aída | is <u>U</u> tilitár | ios Usuá <u>r</u> ios | Ajuda     | Sa <u>i</u> r do S | listema       |               |         |
| Início Fa         | turas a P | Pagar 8   | 3 Soli            | citações de         | Antecipação d         | e Pagamer | to                 |               |               |         |
| 000               |           | ] 🚺       |                   |                     |                       |           |                    | -             |               |         |
| Dados             | Consult   | as        |                   |                     |                       |           |                    |               |               |         |
| Fornecedor        | 5         |           | A                 |                     |                       |           | -                  | 🔍 Núm         | ero da Fatura | 104     |
| Dados da Fat      | ura       | Comple    | mento             |                     |                       |           |                    |               |               |         |
| Empresa           | 1         | Т         | RANSPORT          | ES •                | Tipo C                | ontas a P | agar               |               | -             |         |
| Emissão 1         | 4/01/201  | 9 15      | Competên          | cia 14/01/20        | 019 Origem            | espesas   | sem Regist         | ro de Com     | -             |         |
| Moeda             | 1         | REAL      |                   | - 0 0               | entro Custo           | 0         |                    | - 0           | 2             |         |
| Portador          | 999       | CARTEI    | RAS               | - 0                 | Carteira              | 10 Co     | brança sen         | n regi: 👻 C   | 2             |         |
| Espécie           | 1         | CONHEC    | IMENTO NA         | - Q                 | Instrução             | 1 NA      | O PROTES           | TAR 👻 C       | 2             |         |
| Conta             | 0         |           |                   | - Q                 | Histórico             | 1 AC      | ERTO DE V          |               | 2             |         |
| Finalidade        |           |           |                   | - Q                 | Modalidade            |           |                    | - C           | 2             |         |
| Vencto            | 1         | 11 DIAS   |                   | • 9                 | Tributação            |           |                    | - 0           | 2             |         |
| Arrecadação       |           |           |                   | - 9                 | Rateio                |           |                    | - C           | 4             |         |
| Código Fiscal     |           |           |                   |                     |                       |           |                    |               |               |         |
| Valor <u>B</u> ru | to        | 600,00    | INSS              | 0,00                | SEST/SENAT            |           | 0,00               |               |               |         |
| Valor Descont     | to        | 0,00      | PIS               | 0,00                | ISS                   | )         | 0,00 Va            | lor da Fatura |               |         |
| IRF               | RE        | 0,00      | COFINS            | 0,00                | CSL                   |           | 0,00               | 600,00        |               |         |
| Desdobrament      | to dos Ti | tulos     |                   |                     |                       | -         |                    |               |               |         |
| Número            | Ve        | ncimento  | Competên          | cia Val             | or Sa                 | ido R     | egistro Bar        | 100           | <b>^</b>      |         |
| 10401             | 15/0      | 01/2019   | 14/01/201         | 9                   | 600,00                | 600,00    |                    |               | <b>0</b> 1    |         |
| 10402             | 15/0      | 01/2019   | 14/01/201         | 9                   | 600,00                | 0,00      |                    |               | Observação    | Autoriz |

Esta foi as duas faturas utilizadas pela antecipação de pagamento;

|   | <u>C</u> adastros | Movimen     | tações <u>S</u> aída: | s <u>U</u> tilitários ( | Jsuá <u>r</u> ios <u>A</u> jud | a Sa <u>i</u> r do Sistema  |
|---|-------------------|-------------|-----------------------|-------------------------|--------------------------------|-----------------------------|
|   | Início Fai        | turas a Pag | ar Solicita           | ações de Antecip        | ação de Pagamen                | to 🔀                        |
| G | 000               | 0 0         | 000                   | 00                      |                                | Aprovação 🔻                 |
| 1 | Dados Filt        | ros P       | arcelas Tit           | ulos Vinculados         |                                |                             |
|   | Titulo            | Seq.        | Data                  | Valor                   | Fatura                         | Lançamento                  |
|   | 10301             | 1           | 14/01/2019            | 600,00                  | 103                            | ADIANTAMENTO A FORNECEDORES |
| Π | 10402             | 1           | 14/01/2019            | 600,00                  | 104                            | ADIANTAMENTO A FORNECEDORES |